# Installing AxtraxNG 26 Remote Client

Technical Support Engineering Rosslare Security NA For more information please see <u>www.axtraxng.com</u> Begin the installation by extracting the installation package .ZIP file to a directory and browse to that directory or by browsing to the CDROM, SW, AXTRAXNG directory.

Right click on the AxtraxNGSetup.....EXE file and select "Run As Administrator".

Follow the instructions on the subsequent screens to complete the installation.

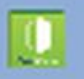

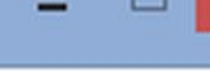

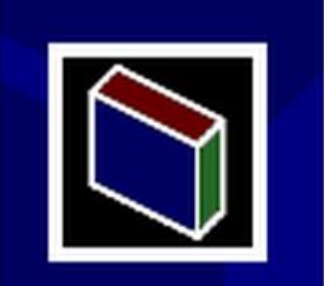

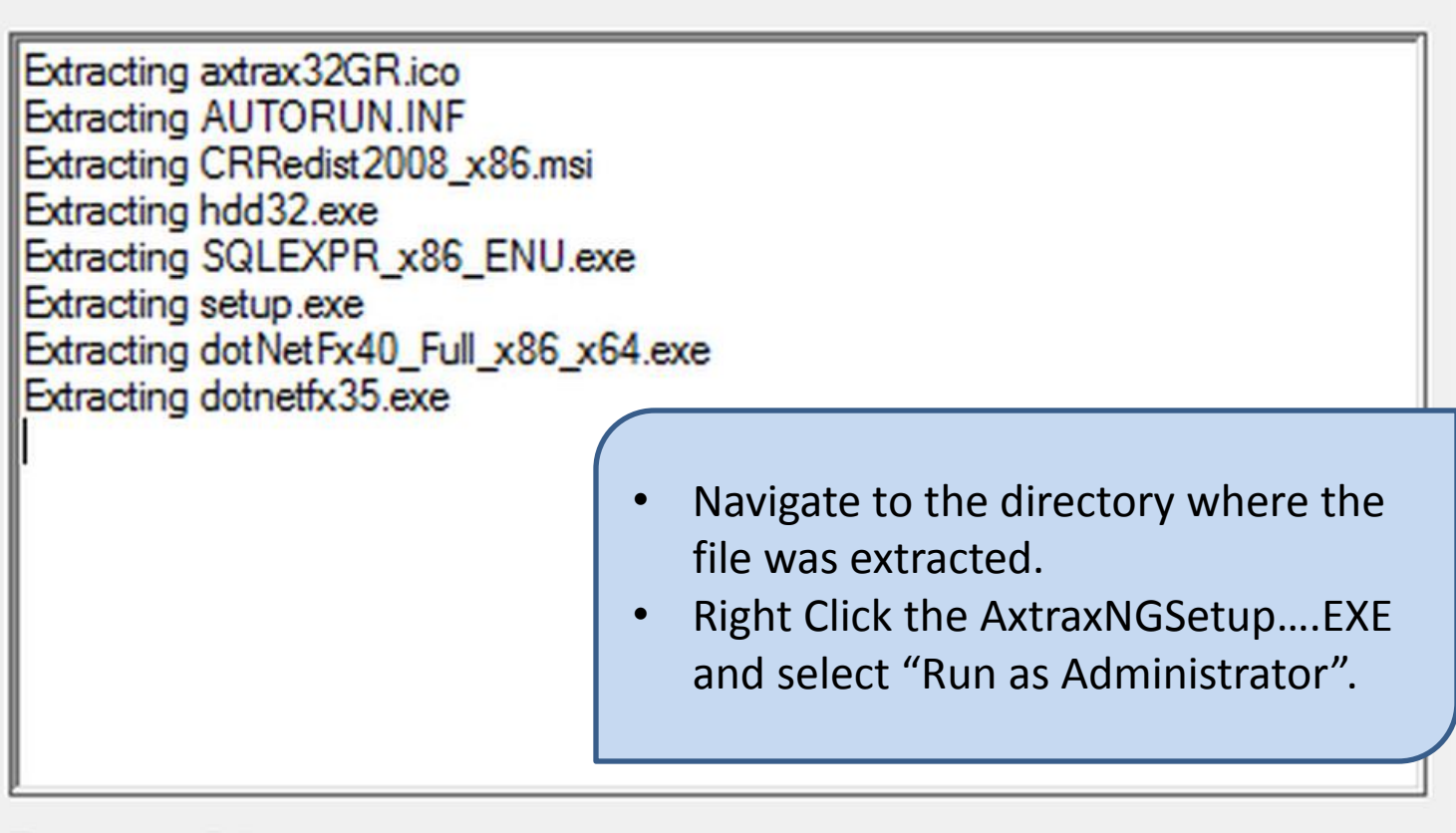

## Destination folder

C:\Users\barnes\AppData\Local\Temp\RarSFX0

## Installation progress

Install

Browse ....

Cancel

Right click on the AxtraxNGSetup.....EXE file and select "Run As Administrator".

On the following screen select the option to be installed.

AxtraxNG Client is the user interface where all configuration information and changes are made. User updates, event logs and reports are all accessed through AxtraxNG Client.

Guard Screen is provides a dedicated screen for security or receptionist use displaying the user information each time a badge is read. It may be installed alone or in conjunction with AxtraxNG Client.

Once you select START the installation will begin, follow through selecting the default as shown in the following slides, do not change any file locations or other data, click NEXT, INSTALL or FINISH on each screen to advance the installer.

- Check the box "I Agree".
- Select Client and/or Guard Screen.
- Click Start.

#### AxTraxNG Installation version 26.0.0.0

#### Software of any kind provided with or as part of the product is provided explicitly "as is", within an AxTraxNG Server and Client Requirements: explicit denial of all warranties, expressed or implied (including, without limitation, warranties of Operating System Windows 7 (32/64 bits) SP1 merchantability, non-infringement, or fitness for a particular purpose), but nevertheless, Rosslare guarantees that the software to be free from defects for a period of ninety (90) days after delivery. If Minimum: Intel Dual core 2.4 GHz or Equivalent Processor any defect appears within the warranty period, you can contact Rosslare to receive replacement Recommended: Intel core i5 or i7 CPU software free of charge at the discretion of Rosslare. Rosslare does not warrant and has no Minimum: 2 GB responsibility for the accuracy or completeness of any information, text, graphics, links, or other items Memory Recommended: 8 GB contained within the software LAN card required for TCP/IP networking Network agree Hard Disk Space 5 GB minimum Select your installation configuration and press Start button SQL- Server Express Requirements: Vitrax version 2.4.0.11545 Server with Watchdog Processor Pentium 4 or better Vitrax LPR version 1.7.1 Betta (build 1000) 2 GB Memory Watchdog Hard Disk Space 4 GB

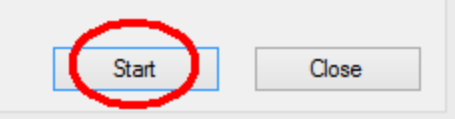

 Crystal Reports, Dahua Merge and Stroke Scribe packages will install just as they did on the Server machine.

### AxTraxNG Installation ver

| AxTraxNG Server and              | d Client Requirements:                                |                          | Software of any kind p                           | rovided with or as part                                                                                     | of the product is provided explicitly "as is", within an                                             |  |  |
|----------------------------------|-------------------------------------------------------|--------------------------|--------------------------------------------------|----------------------------------------------------------------------------------------------------|----------------------------------------------------------------------------------------------------|--|--|
| Operating System                 | Windows 7 (32/64 bits) SP                             | 1                        | merchantability, non-infringement, or fitness fo |                                                                                                    | r a particular purpose), but nevertheless, Rosslare                                                  |  |  |
| Processor                        | Minimum: Intel Dual core 2<br>Recommended: Intel core | 4 GHz or Equivalent      | guarantees that the so<br>any defect appears wit | defects for a period of ninety (90) days after delivery.<br>you can contact Rosslare to receive replacement |                                                                                                    |  |  |
| Memory                           | Minimum: 2 GB<br>Recommended: 8 GB                    | Crystal Reports E        | Basic Runtime for Visua                          | al Studio 2008                                                                                              | are. Hossiare does not warrant and has no<br>f any information, text, graphics, links, or other item |  |  |
| Network                          | LAN card required for TCF                             | Please wait while        | Windows configures Crystal Re                    |                                                                                                    |                                                                                                    |  |  |
| Hard Disk Space                  | 5 GB minimum                                          | for Visual Studio 2      | 008                                              |                                                                                                    |                                                                                                    |  |  |
| SQL- Server Express<br>Processor | Requirements:<br>Pentium 4 or better                  | Time remaining: 3 second | s                                                |                                                                                                    | Vitrax version 2.4.0.11545                                                                           |  |  |
| Memory                           | 2 GB                                                  |                          |                                                  | Cancel                                                                                                    |                                                                                                    |  |  |
| Hard Disk Space                  | 4 GB                                                  |                          |                                                  |                                                                                                    |                                                                                                    |  |  |
|                                  |                                                       |                          | Please wait, Crystal Re                          | port Redistributable inst                                                                                   | alling                                                                                               |  |  |
|                                  |                                                       |                          |                                                  |                                                                                                    | Start Close                                                                                          |  |  |

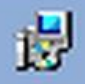

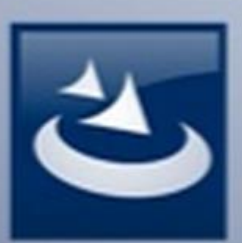

## Welcome to the InstallShield Wizard for AxTraxNG Client

The InstallShield(R) Wizard will install AxTraxNG Client on your computer. To continue, click Next.

- This is the AxtraxNG Client.
- Click NEXT to install, cancel to skip.

ram is protected by copyright law and

Next >

Cancel

international treaties.

< Back

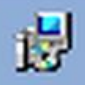

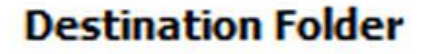

Click Next to install to this folder, or click Change to install to a different folder.

Install AxTraxNG Client to:

C:\Program Files (x86)\Rosslare\AxTraxNG Client\

Change...

- Do Not change the location.
- Click NEXT to install.

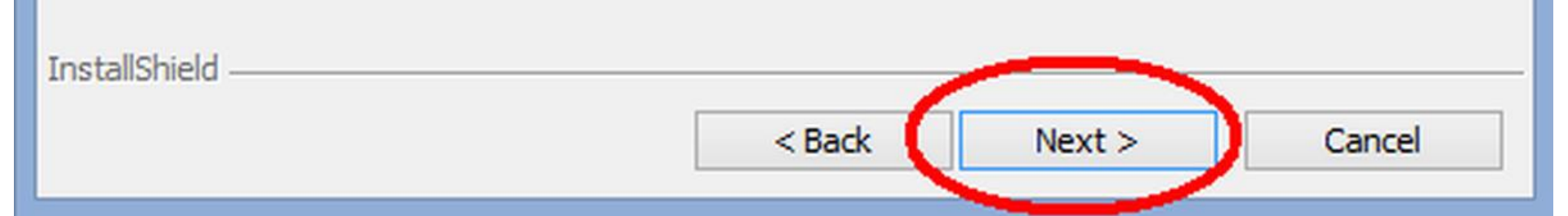

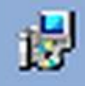

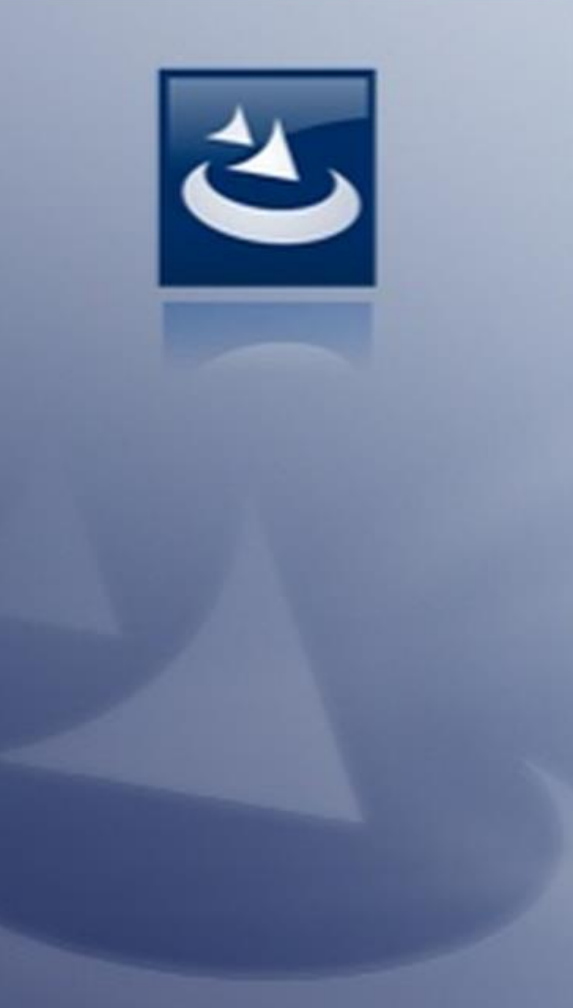

## InstallShield Wizard Completed

The InstallShield Wizard has successfully installed AxTraxNG Client. Click Finish to exit the wizard.

Finish

Cancel

• Click Finish to continue.

< Back

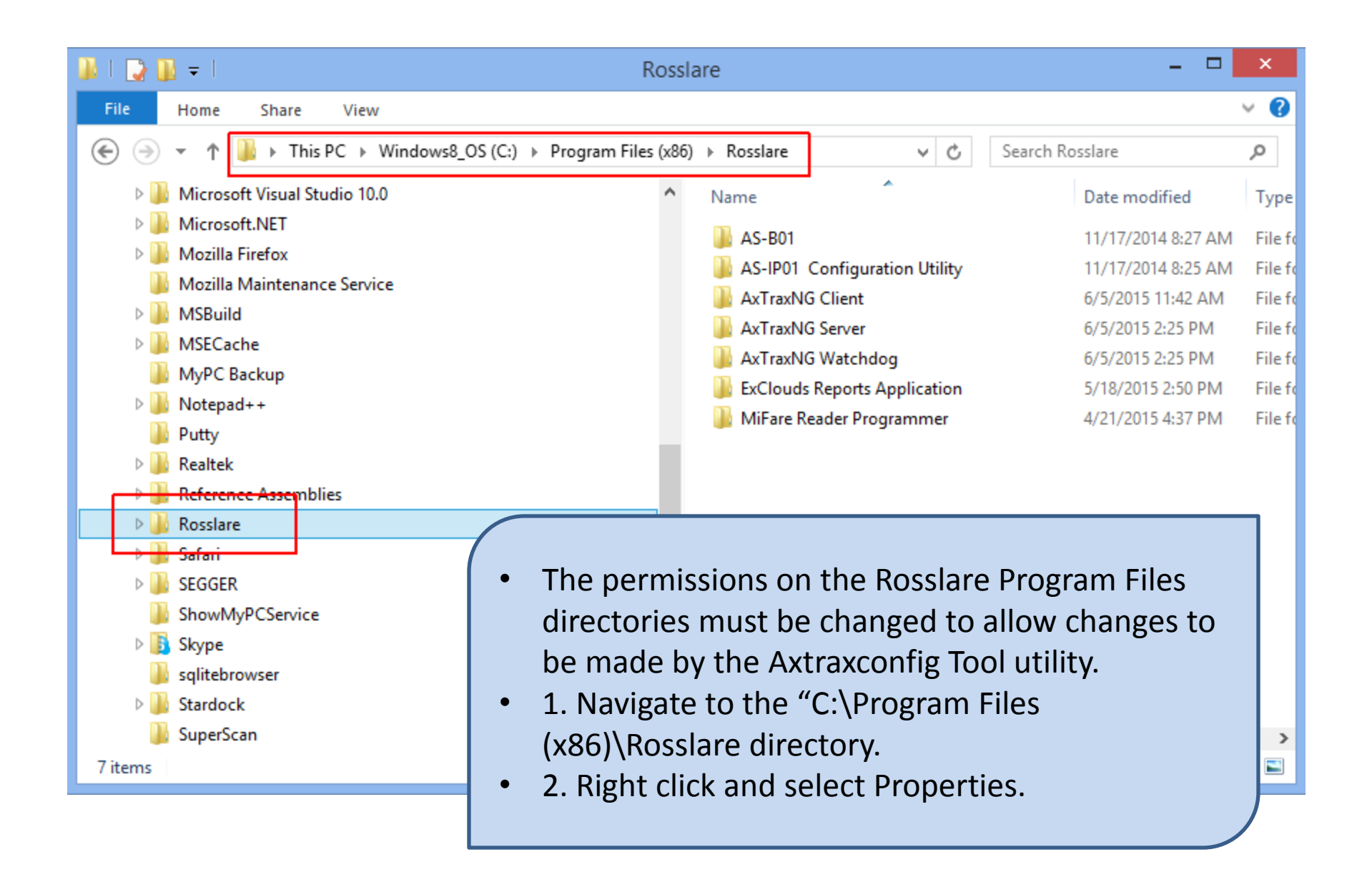

| General Sharing Security Customize Object name: C:\Program Files (x86)\Rosslare Group or user names:                                                |     | Security<br>Object name:                                                                                                    | C:\Program Files (                                                                        | x86)∖Rosslare       |        |
|----------------------------------------------------------------------------------------------------|-----|----------------------------------------------------------------------------------------------------|-------------------------------------------------------------------------------------------|---------------------|--------|
| Administrators (rsp-Ibarnes \Administrators)         Users (rsp-Ibarnes \Users)         TrustedInstaller         To change permissions, click Edit. | ~   | ALL APPLIC<br>CREATOR<br>CREATOR | DES:<br>CATION PACKAG<br>OWNER<br><del>σs (sp-lbarnes\Ad<br/>pames\Users)<br/>aller</del> | ES<br>ministrators) |        |
| Permissions for Users Allow Deny Full control                                                                                                    | ^   | Permissions for L                                                                                                    | leere                                                                                     | Add                 | Remove |
| Modify<br>Read & execute<br>List folder contents<br>Read<br>Write<br>For special permissions or advanced settings,<br>click Advanced.<br>Advanced   | ~   | Full control<br>Modify<br>Read & execu<br>List folder cont<br>Read                                                                                                    | te<br>tents                                                                               |                     |        |
| OK Cancel App                                                                                                    | bly |                                                                                                    | ОК                                                                                        | Cancel              | Apply  |

- Select the security tab at the top.
- Select Edit.

| Permissions                   | for Rosslare        | ×      |
|-------------------------------|---------------------|--------|
| Security                      |                     |        |
| Object name: C:\Program Files | (x86)\Rosslare      |        |
| Group or user names:          |                     |        |
|                               | GES                 |        |
| & CREATOR OWNER               |                     |        |
| Administrators (rsp-lbarnes)/ | dministrators)      |        |
| Users (rsp-Ibarnes\Users)     |                     |        |
|                               |                     |        |
|                               | Add                 | Remove |
| Permissions for Users         | Allow               | Deny   |
| Full control                  | ~                   | □ ^    |
| Modify                        |                     |        |
| List folder contents          | <ul><li>✓</li></ul> |        |
| Read                          | <                   |        |
|                               |                     |        |
|                               |                     |        |
| ОК                            | Cancel              | Apply  |

- Select "Users", the name in the parenthesis will be different.
- Check the box to Allow "Full control".
- Click Apply then OK to close the window.
- Click OK to close the previous window also.

• The first time the Client is started the following screen will appear, this is where the Client is configured to connect to another machine.

| AxTrax Configuration             |                                                                    |  |  |  |  |  |
|----------------------------------|--------------------------------------------------------------------|--|--|--|--|--|
| File                             |                                                                    |  |  |  |  |  |
| Configuration File: C:\Program   | n Files (x86)\Rosslare\AxTraxNG Client\Client.exe.config 🥻 🛁 🔚 🔚 🗙 |  |  |  |  |  |
| Server                           | Clients                                                            |  |  |  |  |  |
| Client                           | c Server Services                                                  |  |  |  |  |  |
| Watchdog                         |                                                                    |  |  |  |  |  |
| LPR                              | Hostname: localhost                                                |  |  |  |  |  |
| AxTime                           |                                                                    |  |  |  |  |  |
|                                  |                                                                    |  |  |  |  |  |
|                                  |                                                                    |  |  |  |  |  |
|                                  |                                                                    |  |  |  |  |  |
|                                  |                                                                    |  |  |  |  |  |
|                                  |                                                                    |  |  |  |  |  |
|                                  |                                                                    |  |  |  |  |  |
|                                  |                                                                    |  |  |  |  |  |
|                                  |                                                                    |  |  |  |  |  |
|                                  |                                                                    |  |  |  |  |  |
|                                  |                                                                    |  |  |  |  |  |
|                                  |                                                                    |  |  |  |  |  |
|                                  |                                                                    |  |  |  |  |  |
|                                  |                                                                    |  |  |  |  |  |
| C:\Program Files (x86)\Rosslare\ | AxTraxNG Client\Client.exe.config                                  |  |  |  |  |  |

| AxTrax Configuration _ =                                                                                                    |                                                                                                    |  |  |  |  |  |  |
|----------------------------------------------------------------------------------------------------|----------------------------------------------------------------------------------------------------|--|--|--|--|--|--|
| File                                                                                                    |                                                                                                    |  |  |  |  |  |  |
| Configuration File: C:\Program Files (x86)\Rosslare\AxTraxNG Client\Client.exe.config 🖆 🗐 🖼 🗙                                                                                                    |                                                                                                    |  |  |  |  |  |  |
| Server                                                                                                    | Clients                                                                                                    |  |  |  |  |  |  |
| Client 🛃                                                                                                    | Server Services                                                                                                    |  |  |  |  |  |  |
| Watchdog                                                                                                    | Hestnamer 102 168 1 11                                                                                                    |  |  |  |  |  |  |
| LPR                                                                                                    |                                                                                                    |  |  |  |  |  |  |
| AxTime                                                                                                    |                                                                                                    |  |  |  |  |  |  |
| <ul> <li>Enter the IP a must also spectrum.</li> <li>If this is beind the same LAR</li> <li>then end then end the same the same t</li></ul> | address of the AxtraxNG server machine. You<br>ecify the port to use, 1001 is the default.<br>g done to a remote server machine (not on<br>N);<br>hter the external IP address of the server site<br>that port 1001 is forwarded to the server<br>e at the remote site.<br>changes you must click the save icon circled in |  |  |  |  |  |  |
| C:\Program Files (x86)\Rosslare\AxTraxNG                                                                                                    | Client\Client.exe.config                                                                                                    |  |  |  |  |  |  |

• If you encounter the following error you must change the security permissions of the C:\Program files (x86)\Rosslare directory as shown in the preceding slide.

| rile                                   |                                                                                                    |
|----------------------------------------|----------------------------------------------------------------------------------------------------|
| Configuration File: C:\Program Files   | (x86)\Rosslare\AxTraxNG Client\Client.exe.config 🥻 🚽 🔚 🦕 🗙                                                                                                    |
| Server                                 | Clients                                                                                                    |
| Client                                 | C Server Services                                                                                                    |
| Watchdog                               | Hostname: 192168111                                                                                                    |
| LPR                                    |                                                                                                    |
| AxTime                                 | Port: 1001                                                                                                    |
|                                        | AxTrax Configuration                                                                                                    |
|                                        | <ul> <li>'C:\Program Files (x86)\Rosslare\AxTraxNG Client\zfokdqwh.tmp' is denied. (C:\Program Files (x86)\Rosslare\AxTraxNG Client\Client.exe.config)</li> <li>OK</li> </ul> |
|                                        |                                                                                                    |
| C:\Program Files (x86)\Rosslare\AxTrax | «NG Client\Client.exe.config                                                                                                    |

### AxTrax Configuration

# Firewall Configuration Windows 7 and 8

Configuring the Windows Firewall for Remote Client

#### NOTICE The following steps are performed on the AxtraxNG server machine if they were not at the time of installation. Wir ▶ Control Panel ▶ All Control Panel Items ▶ Windows Firewall € Help protect your PC with Windows Firewall Control Panel Home Windows Firewall can help prevent hackers or malicious software from gaining access to your PC through the Allow an app or feature Internet or a network. through Windows Firewall Private networks Connected ( Change notification settings 💮 Turn Windows Firewall on or Networks at home or work where you know and trust the people and devices on the network off Restore defaults Windows Firewall state: On Advanced settings Incoming connections: Block all connections to apps that are not on the list Troubleshoot my network of allowed apps ROSSLAREUS Active private networks: Notify me when Windows Firewall blocks a new app Notification state: Guest or public networks Not connected ( Open Control Panel and select Windows Firewall, (switch to large icon view if this option is not

available).

Select "Allow an app or feature ...." (on Windows 7 this is "Allow a Program or Feature....")

See also

Action Center

Network and Sharing Center

| <b>@</b>                                                                                 | Allowed apps                                                                                                    |                                                                     |                                                                                                    |   |  |    |
|------------------------------------------------------------------------------------------|----------------------------------------------------------------------------------------------------|---------------------------------------------------------------------|----------------------------------------------------------------------------------------------------|---|--|----|
| ( ) ▼ ↑                                                                                  | 🔄 🄄 👻 🛧 🍻 > Control Panel > All Control Panel Items > Windows Firewall > Allowed apps                                                                                                    |                                                                     |                                                                                                    |   |  | Q, |
|                                                                                          | Allow apps to communicate through Windows Fir<br>To add, change, or remove allowed apps and ports, click Change<br>What are the risks of allowing an app to communicate?<br>Allowed apps and features:                                                                                                    | rewall<br>settings.                                                 | ge settings                                                                                           |   |  |    |
|                                                                                          | Name          Ø 3600-4600 Series Server         AxTraxNG Client         AxtraxWatchdog         Canon Inkjet Print Utility         Connect to a Network Projector         Core Networking         CyberLink PowerDVD 10.0         CyberLink PowerDVD 10.0         Distributed Transaction Coordinator         File and Printer Sharing         Frequency Generator | Private<br>V<br>V<br>V<br>V<br>V<br>V<br>V<br>V<br>V<br>V<br>V<br>V | Public<br>V<br>V<br>V<br>V<br>V<br>V<br>V<br>V<br>V<br>V<br>V<br>V<br>V<br>V<br>V<br>V<br>V<br>V<br>V |   |  |    |
| If Axtrax Server is not lis<br><i>"Change Settings"</i> then<br>Axtrax Server is shown s | ted as shown , Select<br>"Allow another app". If<br>kip to step 5.                                                                                                    | Details Allow and OK                                                | Remove                                                                                                | ] |  |    |

| <ul> <li></li></ul>                                                                                                    | Allowed apps                                                                                                    | ~ C | -<br>Search Control Panel | × ⊐<br>م |
|----------------------------------------------------------------------------------------------------|----------------------------------------------------------------------------------------------------|-----|---------------------------|----------|
| Allow apps to<br>To add, change, o<br>What are the risk<br>Allowed apps a<br>Name<br>I 3600-4600<br>AxTraxNG (<br>AxtraxWate<br>C Canon Inkj<br>C Connect to<br>I Core Netw<br>I CyberLink<br>Distributed<br>File and Pri<br>I Frequency<br>I FTP Server | communicate through Windows Firewall         Add an app         Add an app         Add an app         Select the app you want to add, or click Browse to find one that is not listed, and then click OK.         Apps:         Image Colleaner         Configuration Wizard         Image Configuration Wizard         Image Doby Profile         Image Doby Profile         Image Path:         C: \Program Files\7-Zip\7zFM.exe         Browse         Remove |     |                           |          |
| If AxtraxNG Server does not show select "Browse"                                                                                                    | You can choose which network types to add this app to.<br>Network types Add Cancel  up in the list OK Cancel                                                                                                    |     |                           |          |

| <i></i>                                                                                                    |                                                                                                    | Browse                                                                                                    |                                                                                                    |                                 |               | ×   |
|----------------------------------------------------------------------------------------------------|----------------------------------------------------------------------------------------------------|----------------------------------------------------------------------------------------------------|----------------------------------------------------------------------------------------------------|---------------------------------|---------------|-----|
| 🛞 🏵 👻 🕇 🚺 🕨 Co                                                                                                    | mputer → Windows8_OS (C:) → Progra                                                                                    | am Files (x86) → Rosslare → AxT                                                                                                    | raxNG Server                                                                                                    | Search A                        | TraxNG Server | P   |
| Organize 👻 🕂 🕂 🗤                                                                                                    | ,                                                                                                    |                                                                                                    |                                                                                                    |                                 | ≣≕ ▼ 🔲        | 0   |
| <ul> <li>★ Favorites</li> <li>▲ Desktop</li> <li>▲ Downloads</li> <li>③ Recent places</li> <li>▲ Libraries</li> <li>▲ Documents</li> <li>▲ Music</li> <li>▲ Pictures</li> <li>▲ Videos</li> </ul> | Name<br>Name<br>no<br>pl<br>pt<br>Reports<br>ru<br>ss<br>ss<br>sv<br>tr<br>ru<br>zb-CHS                               | Date modified<br>2/3/2014 2:19 PM<br>2/3/2014 2:19 PM<br>2/3/2014 2:19 PM<br>2/3/2014 2:19 PM<br>2/3/2014 2:19 PM<br>2/3/2014 2:19 PM<br>2/3/2014 2:19 PM<br>2/3/2014 2:19 PM<br>2/3/2014 2:19 PM | Type<br>File folder<br>File folder<br>File folder<br>File folder<br>File folder<br>File folder<br>File folder<br>File folder<br>File folder | Size                            |               | ^   |
| <ul> <li>Homegroup</li> <li>Computer</li> <li>Windows8_OS (C</li> <li>New Volume (D)</li> </ul>                                                                                                   | zh-CHI     zh-CN     AxtraxServerService.exe     Lpr_Client.exe     Server.exe                                        | 2/3/2014 2:19 PM<br>2/3/2014 2:19 PM<br>1/23/2014 10:42 AM<br>11/21/2013 2:11 PM<br>1/23/2014 10:42 AM<br>4 11:25 AM                                                                              | File folder<br>File folder<br>Application<br>Application<br>Application<br>Application                                                      | 8 KB<br>7 KB<br>628 KB<br>23 KB |               | *   |
| When the br<br>following dir<br>(x86)\Rosslan<br>"AxtraxServe                                                                                                    | owse window opens, navigat<br>ectory; C:\Program Files<br>re\AxtraxNG Server. Select<br>rService.exe" then select "Op | te to the                                                                                                    |                                                                                                    | Ope                             | en Cancel     | ) ~ |

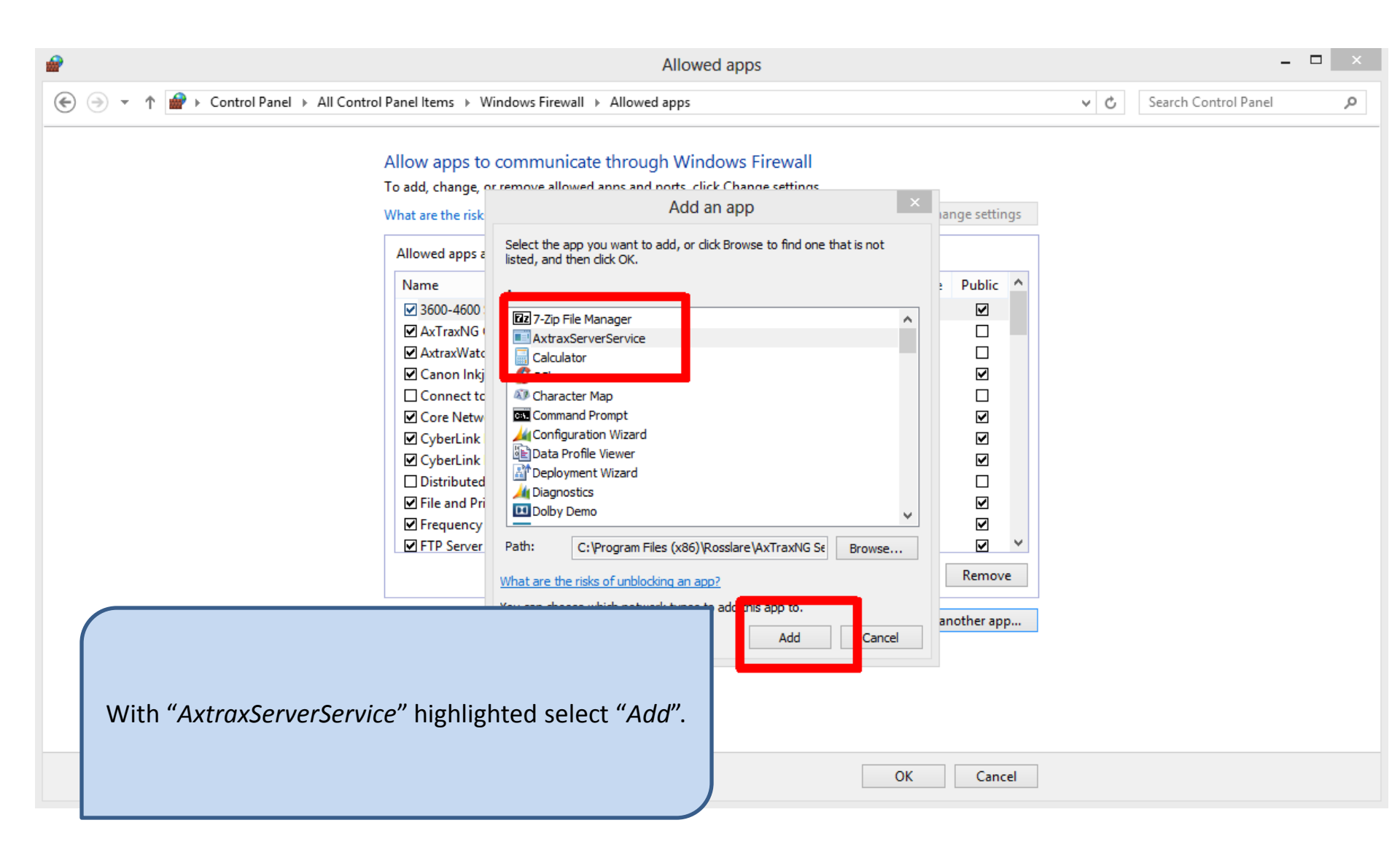

| Allowed apps                                                                                                    |                    | - 🗆 🗙   |
|----------------------------------------------------------------------------------------------------|--------------------|---------|
| Solution → ↑ Provide All Control Panel + All Control Panel Items + Windows Firewall + Allowed apps                                                                                                    | ✓ 🖒 Search Control | Panel 🔎 |
| Allow apps to communicate through Windows Fi<br>To add, change, or remove allowed apps and ports, click Change<br>What are the risks of allowing an app to communicate?<br>Allowed apps and features:<br>Name<br>I 3600-4600 Series Server<br>AxtraxNG Client<br>AxtraxServerService<br>AxtraxWatchdog<br>Canon Inkiet Print Utility<br>Connect to a Network Projector<br>Core Networking<br>CyberLink PowerDVD 10.0<br>CyberLink PowerDVD 10.0<br>CyberLink PowerDVD 10.0<br>File and Printer Sharing<br>File and Printer Sharing | e settings.        |         |
|                                                                                                    | Details Remove     |         |
| Insure that the check box in the column labeled <i>"Private"</i> is checked for AxtraxServer Service then select OK.                                                                                                    | OK Cancel          |         |

| <b>@</b>                                                             |                                                                            | Windows Firewall                                                          |  | - | □ × |  |  |  |  |
|----------------------------------------------------------------------|----------------------------------------------------------------------------|---------------------------------------------------------------------------|--|---|-----|--|--|--|--|
| ( → ↑ ( → Control Panel → All Control Panel Items → Windows Firewall |                                                                            |                                                                           |  |   |     |  |  |  |  |
| Control Panel Home                                                   | Help protect your PC with Windows Firewall                                 |                                                                           |  |   |     |  |  |  |  |
| Allow an app or feature<br>through Windows Firewall                  | Allow an app or feature Internet or a network.<br>Horough Windows Firewall |                                                                           |  |   |     |  |  |  |  |
| Change notification settings                                         | 🔮 Private networks                                                         | Connected 🔿                                                               |  |   |     |  |  |  |  |
| Turn Windows Firewall on or<br>off                                   | Networks at home or work where you know and                                | trust the people and devices on the network                               |  |   |     |  |  |  |  |
| Desteue defaulte                                                     | Windows Firewall state:                                                    | On                                                                        |  |   |     |  |  |  |  |
| Advanced settings<br>Troubleshoot my network                         | Incoming connections:                                                      | Block all connections to apps that are not on the list<br>of allowed apps |  |   |     |  |  |  |  |
|                                                                      | Active private networks:                                                   | ROSSLAREUS                                                                |  |   |     |  |  |  |  |
|                                                                      | Notification state:                                                        | Notify me when Windows Firewall blocks a new app                          |  |   |     |  |  |  |  |
|                                                                      | Guest or public networks                                                   | Not connected 🕑                                                           |  |   |     |  |  |  |  |
| See also                                                             | ect Advanced Settings                                                      |                                                                           |  |   |     |  |  |  |  |
| Action Center                                                        |                                                                            |                                                                           |  |   |     |  |  |  |  |
| Network and Sharing Center                                           |                                                                            |                                                                           |  |   |     |  |  |  |  |

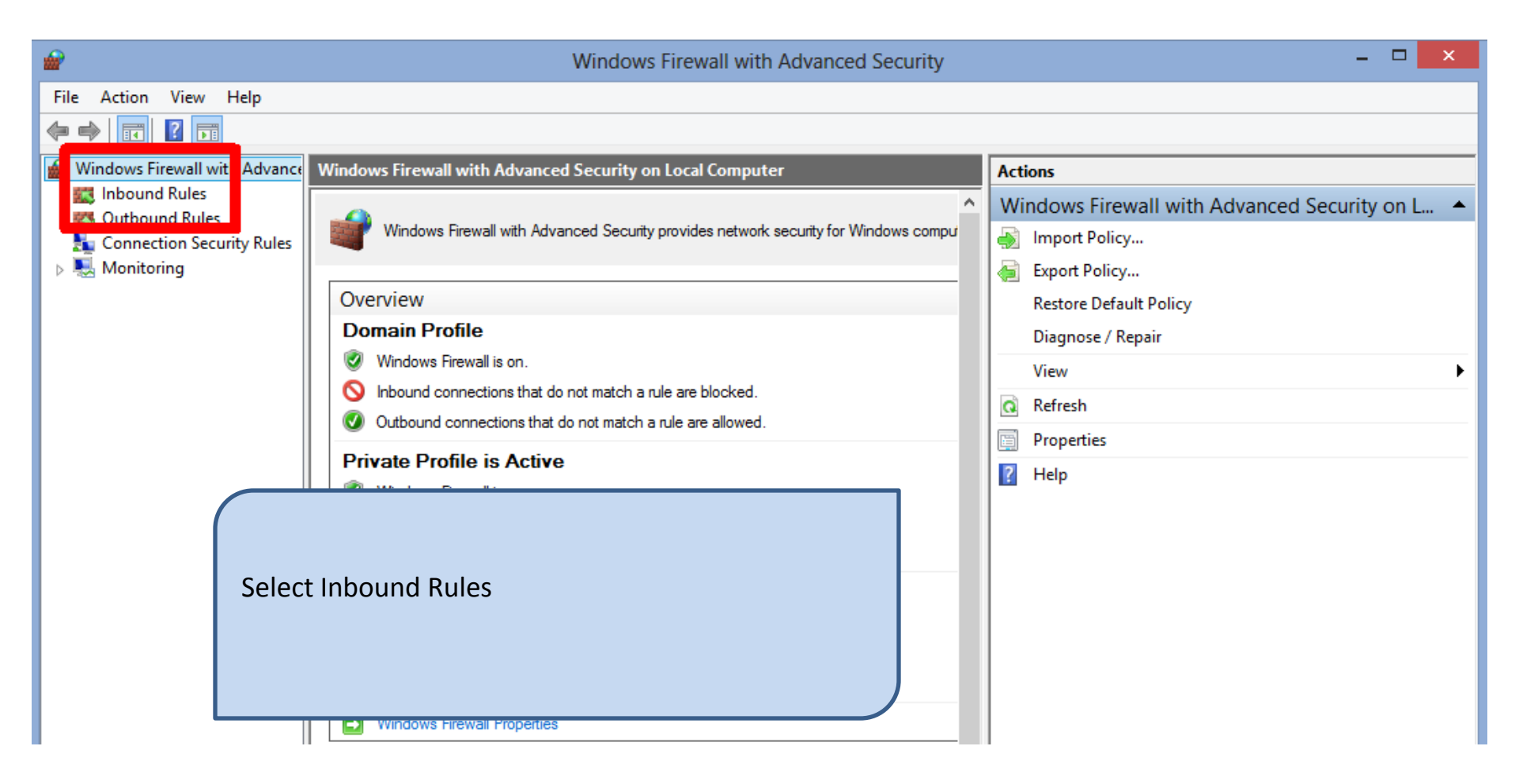

| <b>@</b>                       | Window                                        | s Firewall with Advanced | Security  | - 🗆 🗙               |
|--------------------------------|-----------------------------------------------|--------------------------|-----------|---------------------|
| File Action View Help          |                                               |                          |           |                     |
| 🗢 🄿 🗖 🖬 🖬 🖬                    |                                               |                          |           |                     |
| Prindows Firewall with Advance | Inbound Rules                                 |                          |           | Actions             |
| 🗱 Inbound Rules                | Name                                          | Group                    | Profile ^ | Inbound Rules       |
| Outbound Rules                 | 3600-4600 Series Server                       |                          | Private   | 💏 New Rule          |
| Monitoring                     | 3600-4600 Series Server                       |                          | Private   |                     |
| P and Monitoring               | Ø 7100a_c                                     |                          | Private   | Y Filter by Profile |
|                                | 🕑 7100a_c                                     |                          | Private   | Tilter by State     |
|                                | AS-IP01 Configuration Utility                 |                          | Private   | Tilter by Group     |
|                                | AS-IP01 Configuration Utility                 |                          | Private   | View 🕨              |
|                                | AxtraxServerService                           |                          | Domain    | O Refresh           |
|                                | AxtraxServerService                           |                          | Domain    |                     |
| l — B                          | AxtraxServerService                           |                          | Private   | Export List         |
|                                | V AxtraxServerService                         |                          | Private   | ? Help              |
|                                | Firefox (C:\Program Files (x86)\Mozilla Fir.  |                          | Private   | AxtraxServerService |
|                                | Pirerox (C:\Program Files (x80)\Wiozilia Fir. |                          | Private   | Dicable Rule        |
|                                |                                               |                          | Drivate   |                     |
|                                |                                               |                          | Private   | d€ Cut              |
| Cala                           | at the first rule reprod Autrou               |                          | Private   | 🖹 Сору              |
| 2010                           | Li the first rule hamed <u>Axtrax</u>         | Serverservice            | Private   | 🗙 Delete            |
|                                |                                               |                          | Private   | Properties          |
|                                |                                               |                          | Private   |                     |
|                                |                                               |                          | Private   | rieh                |
|                                | -                                             |                          | Private   |                     |
|                                | 🕑 rslr_aa_v3.exe                              |                          | Private   |                     |
|                                | 🕑 rslr_aa_v3.exe                              |                          | Private   |                     |
|                                | ( ( ( ) ) CL ) / . D C /                      |                          | AU        |                     |

| Protocols an<br>General | d Port <del>s Scope</del><br>Program | Advanced Local<br>ms and Services | Principals<br>Remote C | Remote Users<br>Computers |
|-------------------------|--------------------------------------|-----------------------------------|------------------------|---------------------------|
| General                 |                                      |                                   | 1                      |                           |
|                         | lame:                                |                                   |                        | _                         |
|                         | escription:                          | 8                                 |                        |                           |
|                         |                                      |                                   |                        | ^                         |
|                         |                                      |                                   |                        | ~                         |
|                         | <ul> <li>Enabled</li> </ul>          |                                   |                        |                           |
| Action                  | Allow the conne                      | ction                             |                        |                           |
|                         | Allow the conne                      | ction if it is secure             |                        |                           |
|                         | Customize                            |                                   |                        |                           |
| (                       | Block the conne                      | ection                            |                        |                           |
|                         |                                      |                                   |                        |                           |
|                         |                                      |                                   |                        |                           |
| Sele                    | ct OK to clo                         | se window aft                     | er                     | 1                         |
|                         |                                      |                                   |                        |                           |

## AxtraxServerService Properties Protocols and Ports Scope Advanced Local Principals Remote Users Programs and Services Remote Computers General Programs All programs that meet the specified conditions O This program: C:\Program Files (x86)\Rosslare\AxTra Browse .. Application Packages Specify the application packages to which Settings... this rule applies. Services Specify the services to which this rule Settings ... applies. Select All programs that meet the specified conditions then select OK OK Cancel Apply

| <b>@</b>                                                                                         | Windows Firewall with Advanced Security – 🗖                                                                                                    |  |                                                   |                     |  |  |  |  |  |
|--------------------------------------------------------------------------------------------------|----------------------------------------------------------------------------------------------------|--|---------------------------------------------------|---------------------|--|--|--|--|--|
| File Action View Help                                                                            |                                                                                                    |  |                                                   |                     |  |  |  |  |  |
| 🗢 🄿 🖄 📰 🗟 🖬                                                                                      |                                                                                                    |  |                                                   |                     |  |  |  |  |  |
| I Windows Firewall with Advance                                                                  | Inbound Rules                                                                                                    |  |                                                   | Actions             |  |  |  |  |  |
| 🗱 Inbound Rules<br>🚳 Outbound Rules                                                              | Name Group<br>© 3600-4600 Series Server<br>© 3600-4600 Series Server                                                                                                |  | Profile ^<br>Private<br>Private                   | Inbound Rules       |  |  |  |  |  |
|                                                                                                  |                                                                                                    |  |                                                   | 🗱 New Rule          |  |  |  |  |  |
| Monitoring                                                                                       |                                                                                                    |  |                                                   |                     |  |  |  |  |  |
|                                                                                                  | 🕑 7100a_c                                                                                                    |  | Private                                           |                     |  |  |  |  |  |
|                                                                                                  | <ul> <li>7100a_c</li> <li>AS-IP01 Configuration Utility</li> <li>AS-IP01 Configuration Utility</li> <li>AxtraxServerService</li> <li>AxtraxServerService</li> </ul> |  | Private<br>Private<br>Private<br>Domain<br>Domain |                     |  |  |  |  |  |
|                                                                                                  |                                                                                                    |  |                                                   | Tilter by Group     |  |  |  |  |  |
|                                                                                                  |                                                                                                    |  |                                                   | View 🕨              |  |  |  |  |  |
|                                                                                                  |                                                                                                    |  |                                                   | Q Refresh           |  |  |  |  |  |
|                                                                                                  |                                                                                                    |  |                                                   | Export list         |  |  |  |  |  |
|                                                                                                  | AxtraxServerService                                                                                                    |  | Private                                           |                     |  |  |  |  |  |
|                                                                                                  | AxtraxServerService     Eisefey (C) Program Eiles (v96) Manilla Eis                                                                                                 |  | Private                                           | I Help              |  |  |  |  |  |
| Firefox (C:\Program Files (x86)\Mozilla Fir                                                      |                                                                                                    |  |                                                   | AxtraxServerService |  |  |  |  |  |
|                                                                                                  |                                                                                                    |  | Private                                           | Disable Rule        |  |  |  |  |  |
|                                                                                                  |                                                                                                    |  | Private                                           | L Cut               |  |  |  |  |  |
| Select any additional rules named<br><u>AxtraxServerService</u> and repeat the steps in the last |                                                                                                    |  |                                                   | Pb. Com             |  |  |  |  |  |
|                                                                                                  |                                                                                                    |  |                                                   |                     |  |  |  |  |  |
|                                                                                                  |                                                                                                    |  |                                                   | X Delete            |  |  |  |  |  |
| Scree                                                                                            | II IOI Each.                                                                                                    |  | Private                                           | Properties          |  |  |  |  |  |
|                                                                                                  |                                                                                                    |  | Private                                           | ? Help              |  |  |  |  |  |
|                                                                                                  |                                                                                                    |  | Private                                           |                     |  |  |  |  |  |
|                                                                                                  | Rrdr aa v3 eve                                                                                                    |  | Private                                           |                     |  |  |  |  |  |
| I sir_aa_vs.exe                                                                                  |                                                                                                    |  |                                                   |                     |  |  |  |  |  |
|                                                                                                  |                                                                                                    |  | All                                               |                     |  |  |  |  |  |

- If the remote Client does not connect make the following configuration file modification on the server machine.
- Open Windows Explorer and navigate to the following directory; C:\Program files (x86)\Rosslare\AxtraxNG Server.
- Locate the file named Server.exe.config, on most systems the extension .config will not be shown and the file will appear as Server.exe, insure you have the correct file by checking the file type, it must be listed as a file type CONFIG as shown.
- Right click on the Server.exe.config file and select edit.
- In Notepad, select edit then find and find the string "127.0.0.1".
- Change the string 127.0.0.1 to the actual IP address of the server machine i.e. 192.168.1.11, this should be the same address you have used for the remote client to connect to.
- Save the file to another location such as the desktop, you will not be able to save directly to the original directory.
- Copy the new config file from the desktop to the server directory and restart the PC, allow 2 minutes after the restart then try the remote client connection.

- Locate the Server configuration file, if file extensions are visible the filename will read Server.exe.config.
- Insure the file type is <u>CONFIG</u>
- Right click and select edit

| 🕌 l 💽 🔂 = l 🔰                                                                                                    | AxTr | axNG Server                                                                                                    |                                                                                                  |                                                                                                    | - • ×                                                                                                    |
|----------------------------------------------------------------------------------------------------|------|----------------------------------------------------------------------------------------------------|--------------------------------------------------------------------------------------------------|----------------------------------------------------------------------------------------------------|----------------------------------------------------------------------------------------------------|
| File Home Share View                                                                                                    |      |                                                                                                    |                                                                                                  |                                                                                                    | ~ <b>(</b> )                                                                                                    |
|                                                                                                    |      |                                                                                                    |                                                                                                  |                                                                                                    |                                                                                                    |
| <ul> <li>MSBuild</li> <li>MSECache</li> <li>MyPC Backup</li> <li>Notepad++</li> <li>Putty</li> <li>Realtek</li> <li>Reference Assemblies</li> <li>Rosslare</li> <li>AS-B01</li> <li>AS-IP01 Configuration Utility</li> </ul> | ^    | Name<br>Epr_Client.exe<br>LPR_Server.dll<br>ManagedDahuaSDK.dll<br>Net_Remoting.dll<br>PlayCtrl.dll<br>ReportShared.dll<br>RILShared.dll<br>RosslareSystemEventArgs.dll<br>Server                                                    | 1<br>1<br>2<br>1<br>2<br>2<br>2<br>2<br>2<br>2<br>2<br>2<br>2<br>2<br>2<br>2<br>2<br>2<br>2<br>2 | Date modified<br>1/ 15/2014 12:14<br>1/13/2014 12:14<br>1/12015 2:08 PM<br>1/13/2014 12:14<br>1/12015 2:08 PM<br>1/13/2014 12:14<br>1/12015 2:08 PM<br>1/12015 2:08 PM<br>1/12015 2:07 PM<br>1/12015 2:13 PM | Type<br>Application<br>CONFIG File<br>Application exten<br>Application exten<br>Application exten<br>Application exten<br>Application exten<br>Application exten<br>Application exten<br>Application exten |
| ArtraxNG Server                                                                                                    |      | Server.exe                                                                                                    | 1                                                                                                | 2/21/2014 9:12 AM                                                                                                    | CONFIG File                                                                                                    |
| ar-SA<br>cs<br>DB_Clear<br>de-DE<br>el<br>es<br>et<br>fa                                                                                                    | ~    | <ul> <li>ServiceConsumptionObject.dll</li> <li>SharedResources.dll</li> <li>stdole.dll</li> <li>StreamTransClient.dll</li> <li>SystemTransform.dll</li> <li>Utilities.dll</li> <li>VitraxLib.dll</li> <li>Wcf_Service.dll</li> </ul> | 2<br>2<br>1<br>1<br>1<br>2<br>2<br>2<br>2<br>2                                                   | /1/2015 2:08 PM<br>/1/2015 2:08 PM<br>1/13/2014 12:14<br>1/13/2014 12:14<br>1/13/2014 12:14<br>/1/2015 2:09 PM<br>/1/2015 2:08 PM<br>/1/2015 2:13 PM                                                         | Application exten<br>Application exten<br>Application exten<br>Application exten<br>Application exten<br>Application exten<br>Application exten<br>Application exten                                       |
| 106 items 1 item selected 10.7 KB                                                                                                    |      |                                                                                                    |                                                                                                  |                                                                                                    |                                                                                                    |

```
In Notepad select edit then find
                                                                •
                                                                     127.0.0.1
                                                          Serv
File Edit Format View Help
   </source>-->
  </sources>
  <sharedListeners>
   <!--<add initializeData="FileLogWriter" type="Microsoft.VisualBasic.Logging.FileLogTraceListener, Microsoft.VisualBasic,
Version=8.0.0.0, Culture=neutral, PublicKeyToken=b03f5f7f11d50a3a, processorArchitecture=MSIL"
    name="FileLog">
    <filter type="" />
   </add>-->
  </sharedListeners>
  <switches>
                                                                                       Find
   <add name="DefaultSwitch" value="Information" />
  </switches>
                                                                                                       Find Next
                                                                   Find wh
                                                                            127.0.0.1
  <trace>
                                                                                        Direction
                                                                                                        Cancel
   <listeners>
    <add initializeData="C:\\AxtraxNetServer.log" type="System.D;</pre>
                                                                                        O Up 
 Down
                                                                   Match case
     name="FileLog">
     <filter type="" />
    </add>
    <add type="System.Diagnostics.ConsoleTraceListener" name="ConsoleLog">
     <filter type="" />
    </add>
   </listeners>
  </trace>
 </system.diagnostics>
        <userSettings>
                <Rosslare.Musketeer.Server.Properties.Settings>
                        <setting name="database" serializeAs="String">
                                <value>AxTrax1</value>
                        </setting>
                        <setting name="TcpPort" serializeAs="String">
                                <value>1001</value>
                        </setting>
                        <setting name="ServerAdderss" serializeAs="String">
                                <value>127.0.0.1</value>
```

## Change 127.0.0.1 to the actual IP address of the server PC.

```
Server.exe - Notepad
File Edit Format View Help
   </source>-->
  </sources>
  <sharedListeners>
  <!--<add initializeData="FileLogWriter" type="Microsoft.VisualBasic.Logging.FileLogTraceListener, Microsoft.VisualBasic,
Version=8.0.0.0, Culture=neutral, PublicKeyToken=b03f5f7f11d50a3a, processorArchitecture=MSIL"
    name="FileLog">
    <filter type="" />
   </add>-->
  </sharedListeners>
  <switches>
   <add name="DefaultSwitch" value="Information" />
  </switches>
  <trace>
   <listeners>
    <add initializeData="C:\\AxtraxNetServer.log" type="System.Diagnostics.TextWriterTraceListener"</pre>
     name="FileLog">
     <filter type="" />
    </add>
    <add type="System.Diagnostics.ConsoleTraceListener" name="ConsoleLog">
     <filter type="" />
    </add>
   </listeners>
  </trace>
</system.diagnostics>
        <userSettings>
                <Rosslare.Musketeer.Server.Properties.Settings>
                        <setting name="database" serializeAs="String">
                                <value>AxTrax1</value>
                        </setting>
                        <setting name="TcpPort" serializeAs="String">
                                <value>1001</value>
                        </setting>
                        <setting name="ServerAddenss" serializeAs="String">
                                <value>192.168.1.11</value>
```